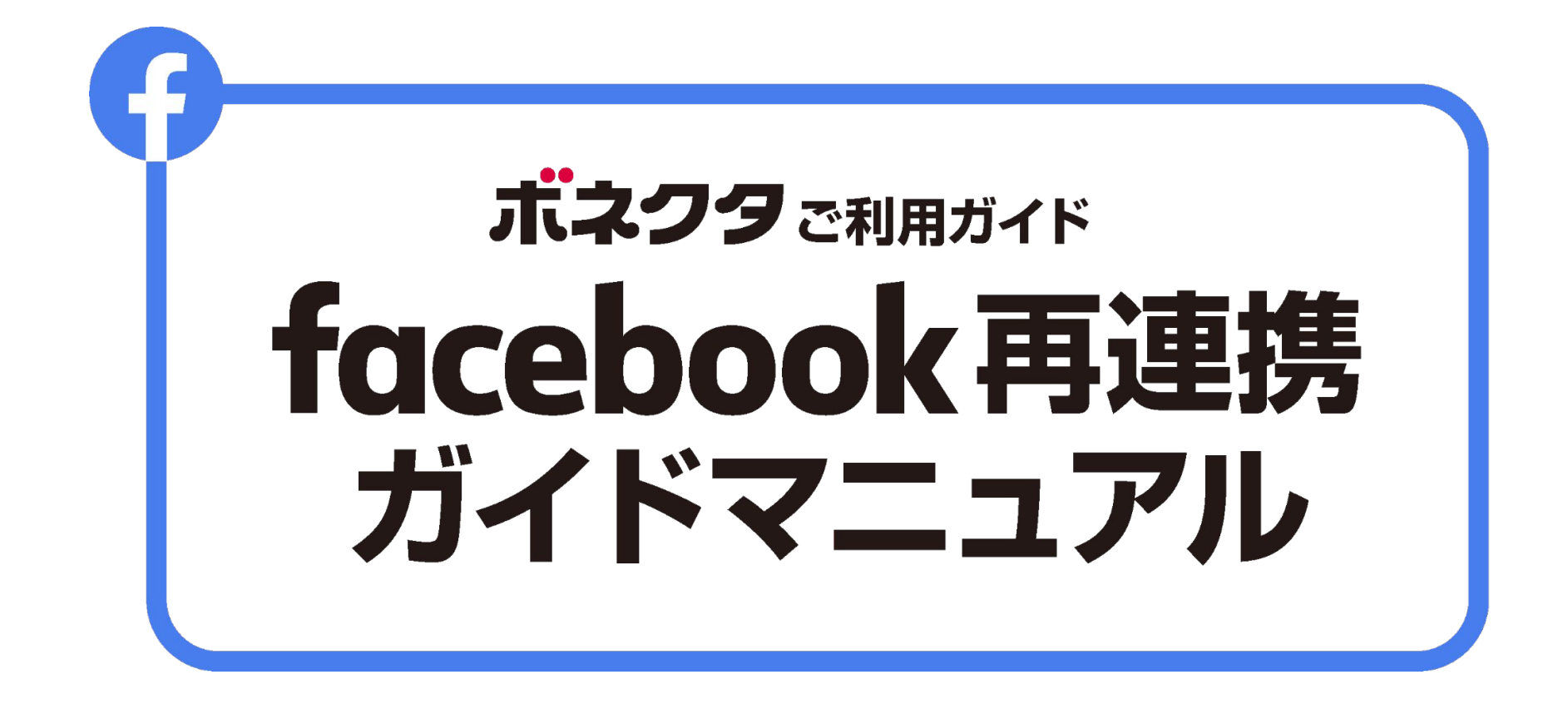

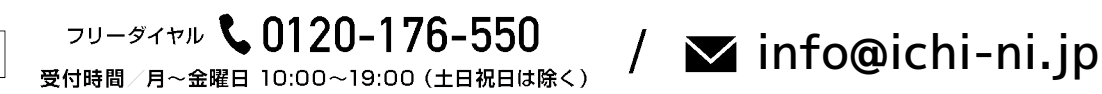

ボネクタ操作方法ご案内センター

最終更新:2024.6.4

### 目次

| 01 | 連携を解除する【ボネクタ管理画面】       | p.3  |
|----|-------------------------|------|
| 02 | 連携を解除する【Facebook画面】     | p.7  |
| 03 | 再連携【SNS連携の設定をする】        | p.20 |
| 04 | 再連携【Facebookインポート設定をする】 | p.25 |
| 05 | Facebook連携が上手くいかないときは   | p.28 |

▼動画でもご確認いただけます。

https://youtu.be/S YxrrhK8Do

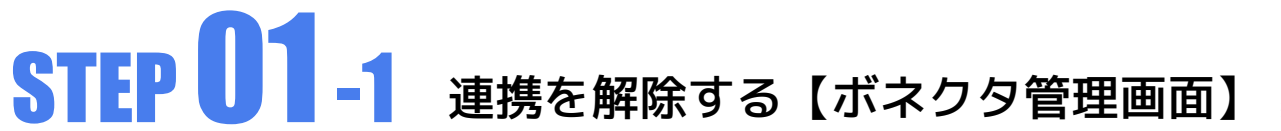

PC・スマートフォンのどちらでも操作が可能です。 PC・スマートフォンのどちらでもボネクタのメニュー名は変わりません。 ご利用ガイドでは、PC版の表示をメインに解説します。 Facebookの再連携をする場合は、ボネクタ管理画面で一度連携を解除する必要があります。

#### Facebookインポート設定の削除①

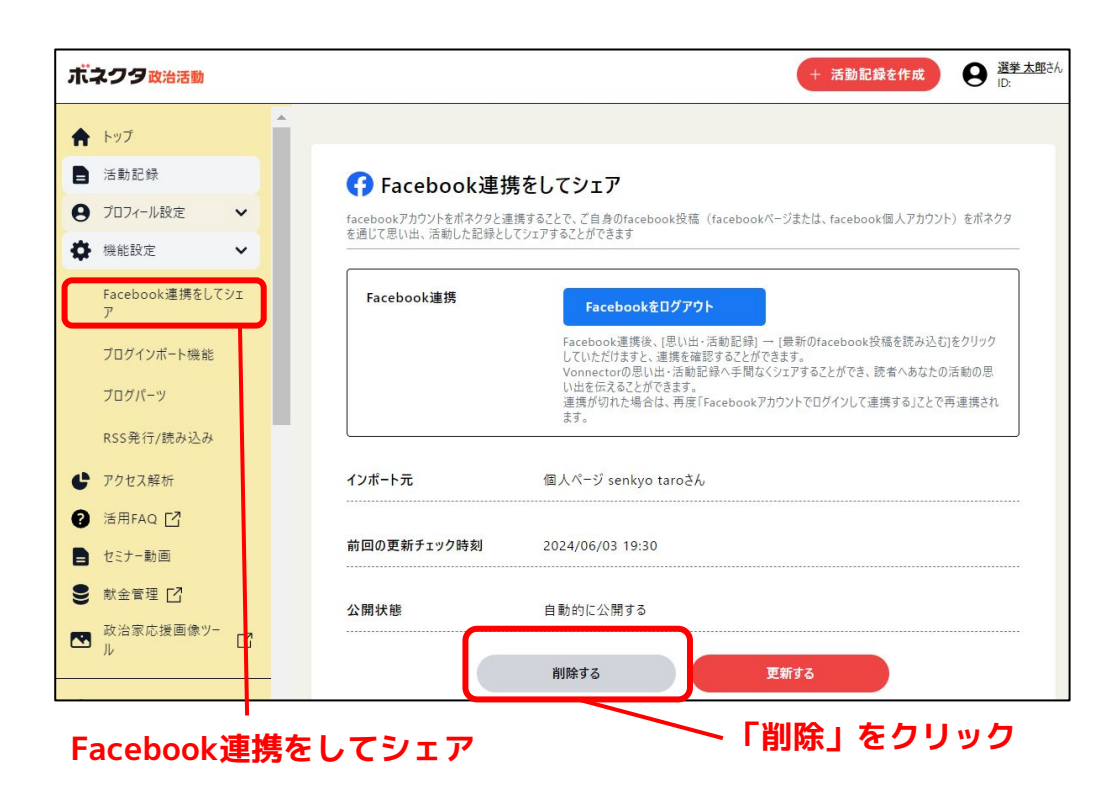

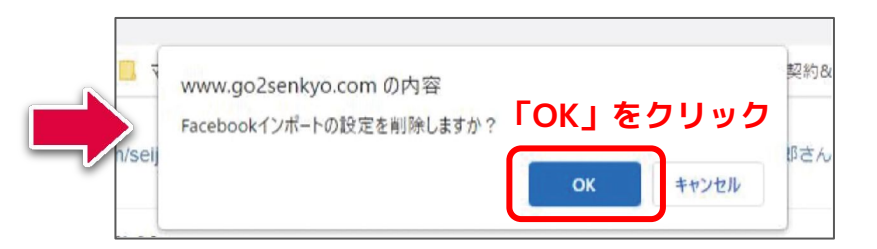

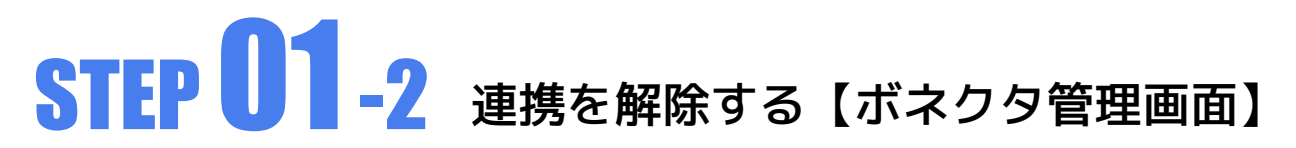

#### Facebookインポート設定の削除②

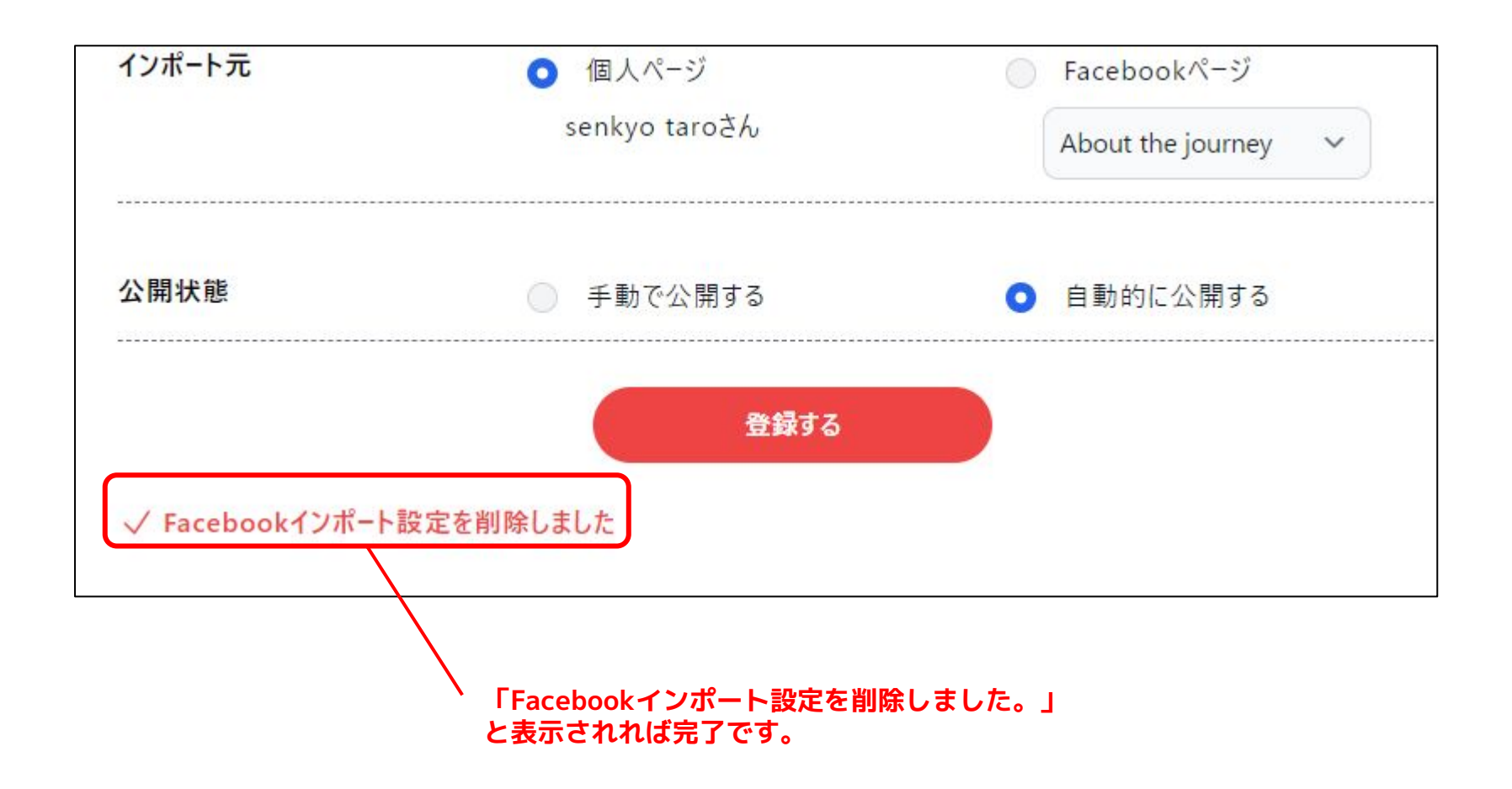

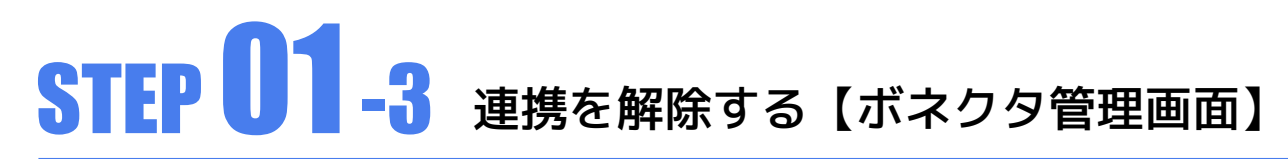

#### SNS連携設定の削除①

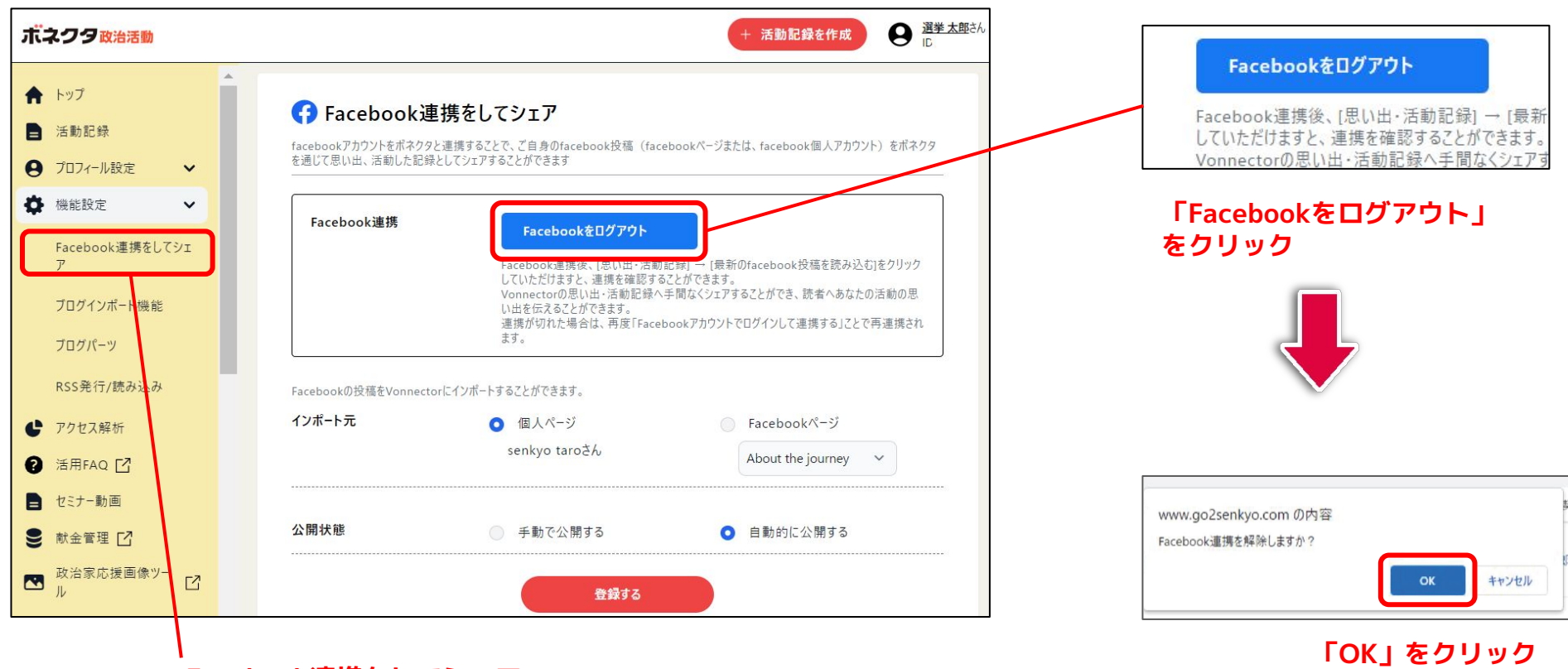

Facebook連携をしてシェア

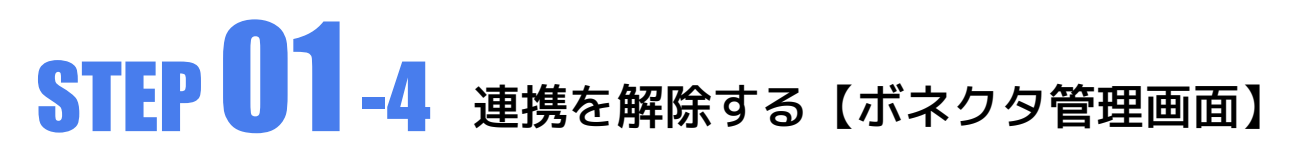

#### SNS連携設定の削除②

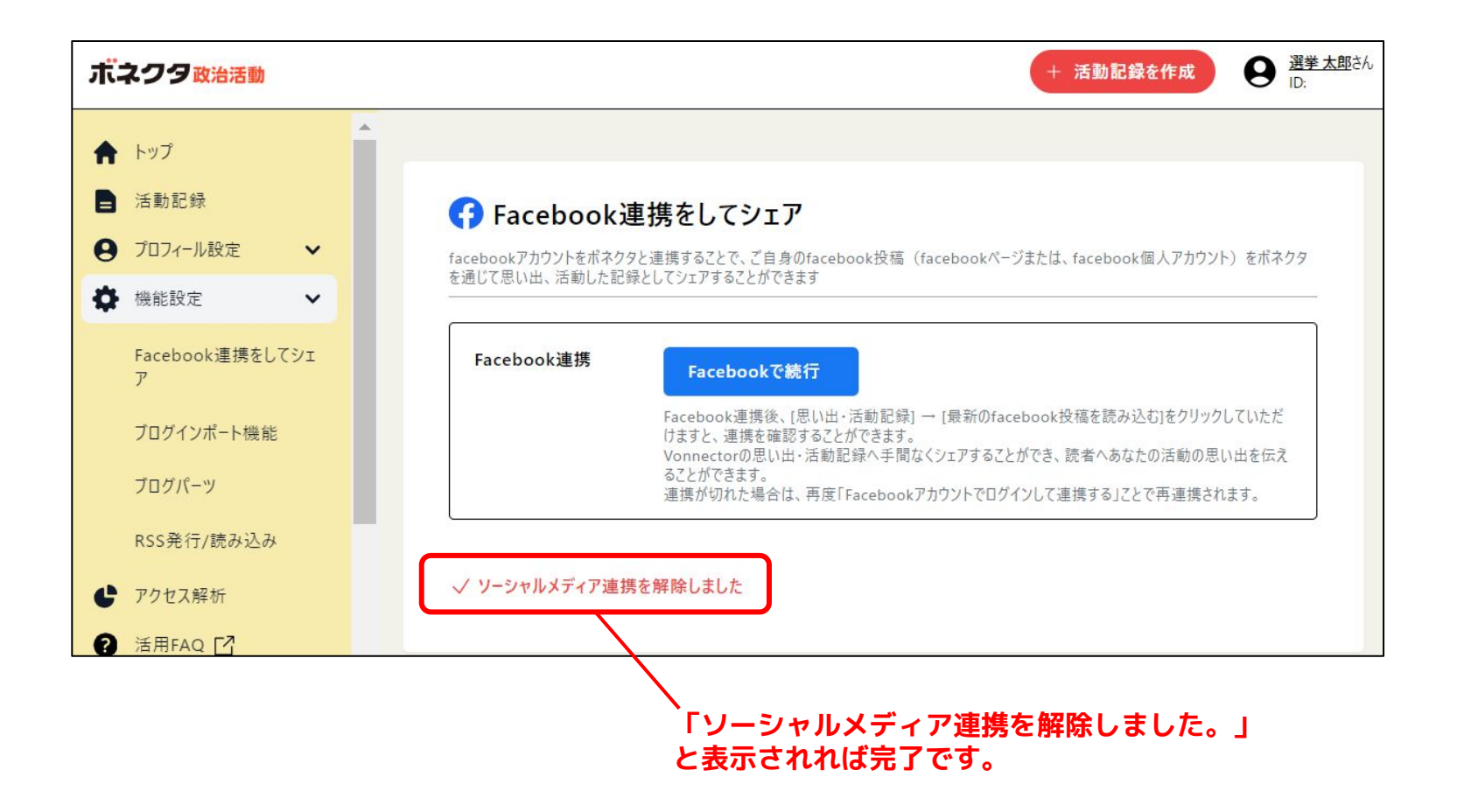

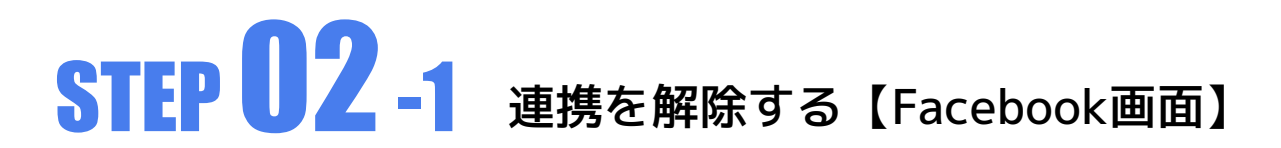

次にFacebook画面でも連携を解除します。

利用しているご自身のFacebookアカウントにログインした状態で作業を進めてください。

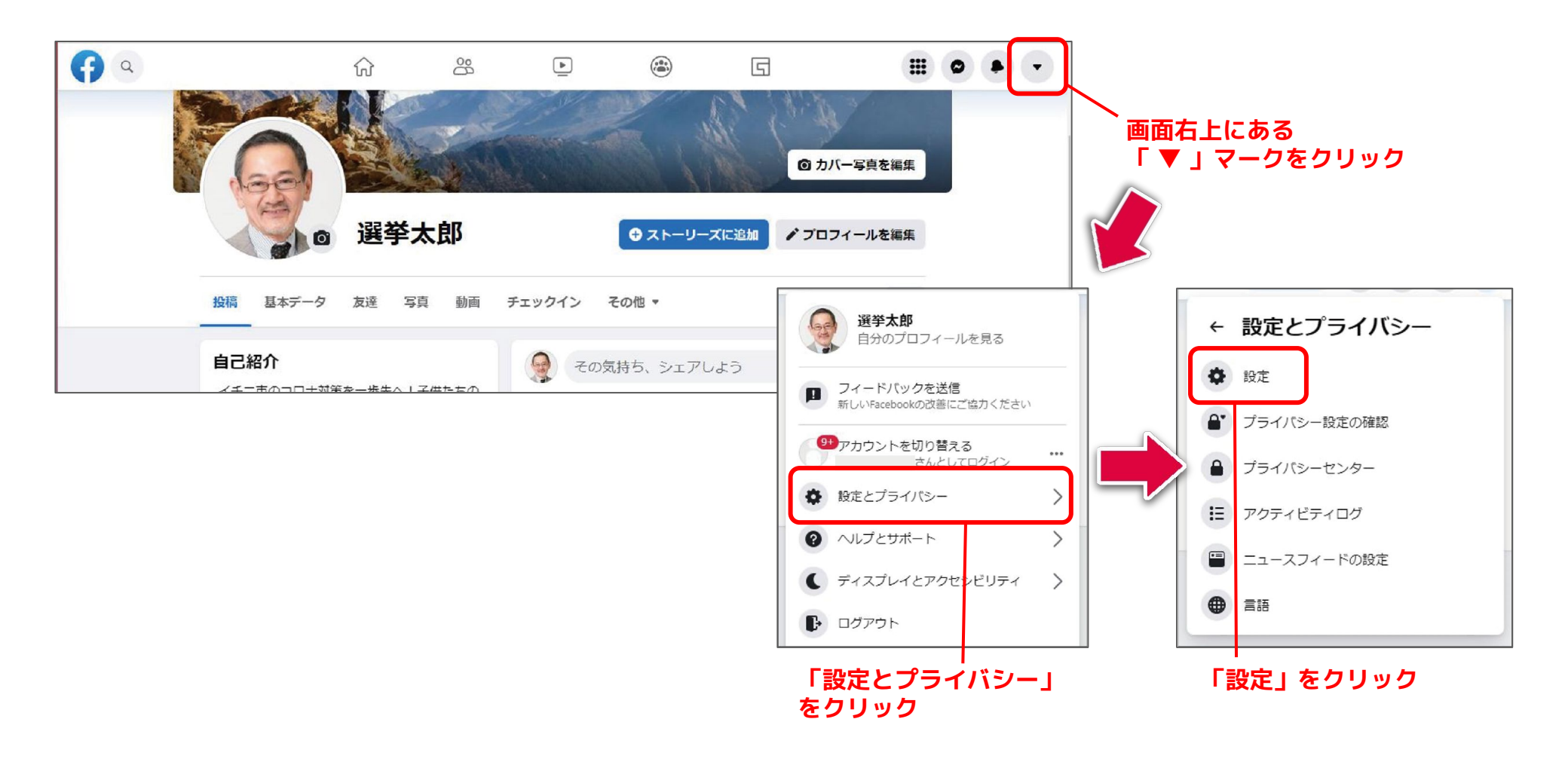

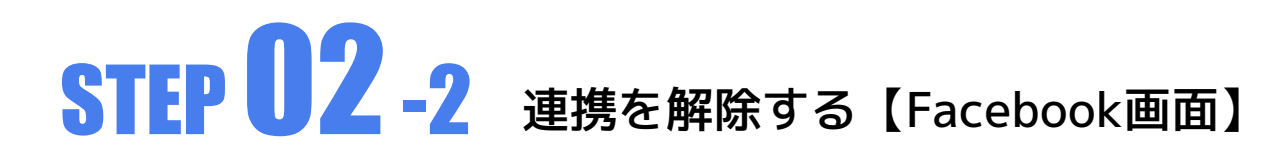

下のような画面に切り替わります。

※Facebookの仕様にて一部の方はページのレイアウトが新しくなっている場合がございます。 下記の画面と異なる場合は、[STEP02-7]をご覧ください。

| ( <b>f</b> ) a                                          | ŵ                | 8                            | Þ                                | ۲                     | G                    |                     | 0         |          | •         |
|---------------------------------------------------------|------------------|------------------------------|----------------------------------|-----------------------|----------------------|---------------------|-----------|----------|-----------|
| 設定                                                      | 一般フ              | アカウント設定                      | Ē                                |                       |                      |                     |           |          |           |
| 🔹 一般                                                    | 名前               |                              | 選挙太郎                             |                       |                      |                     |           | ¥        | 肩集        |
| <ul> <li>セキュリティとログイン</li> <li>あなたのFacebook情報</li> </ul> | <u>ד</u> -ד      | テーネーム                        | ユーザーネー                           | ムが設定されてい              | )ません。                |                     |           | ¥        | <b>『集</b> |
| 🔒 プライバシー                                                | 連絡先              | E                            | メインのメー                           | JL:                   |                      |                     |           | Ŧ        | 眉集        |
| () 顏認識機能                                                | 追悼开              | カウントの設定                      | あなたが亡く                           | なった後のアカウ              | コントの管理方法を設た          | <b>だします。</b>        |           | ŧ        | 員集        |
| <ul> <li>ジ プロフィールとタグ付け</li> <li>S 公開投稿</li> </ul>       | 本人研              | 122                          | 社会問題、選<br>などには、本                 | 挙または政治に関<br>:人確認が必要です | l連する広告の掲載<br>「。      |                     |           | ļ        | 12        |
| 🏜 ブロック                                                  |                  |                              |                                  |                       |                      |                     |           |          |           |
| ◎ 位置情報                                                  |                  |                              |                                  |                       |                      |                     |           |          |           |
| Aa 言語と地域                                                |                  |                              |                                  |                       |                      |                     |           |          |           |
| ■ ストーリーズ                                                |                  |                              |                                  |                       |                      |                     |           |          |           |
| 🐊 お知らせ                                                  |                  |                              |                                  |                       |                      |                     |           |          |           |
| □ モバイル                                                  | Facebool         |                              | ರ ಜಿ_ಲಾಕ್ಟ್ ಮ                    | 明态来 约用情報              | 7=///2- Caskie       | AdChainer D #8%     |           | 7        |           |
| 🌓 アプリとウェブサイト                                            | Meta © 20<br>日本語 | 121<br>English (US) Portugué | ing ハーンを作成<br>is (Brasil) 中文(資体) | Tiếng Việt Español    | Bahasa Indonesia 한국이 | Français (France) D | eutsch It | aliano 🕠 | +         |
| 🥶 インスタントゲーム                                             |                  |                              |                                  |                       |                      |                     |           |          |           |
| 🙀 ビジネス統合                                                |                  |                              |                                  |                       |                      |                     |           |          |           |
| 🔄 広告                                                    |                  |                              |                                  |                       |                      |                     |           |          | C         |

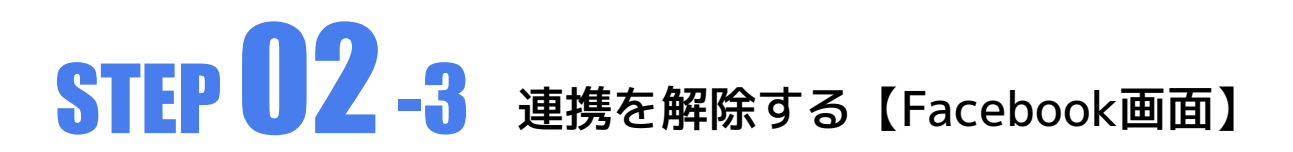

※元からボネクタが入っていないことがあります。その場合は「アプリとウェブサイトの削除」の作業は飛ばしてください。

#### 「アプリとウェブサイト」の削除①

| <b>(f)</b> a                                  | ☆ ⅔                                       |                                        | 5                 |                                             | 0      | •      |                                                                                                    |
|-----------------------------------------------|-------------------------------------------|----------------------------------------|-------------------|---------------------------------------------|--------|--------|----------------------------------------------------------------------------------------------------|
| 設定                                            | 一般アカウント設定                                 | 1                                      |                   |                                             |        |        |                                                                                                    |
| <ul> <li>一般</li> <li>セキュリティとログイン</li> </ul>   | 名前                                        | 選挙太郎                                   |                   |                                             |        | 編集     |                                                                                                    |
| <ul> <li>あなたのFacebook情報</li> </ul>            | ユーザーネーム                                   | ユーザーネームが設定されています                       | せん。               |                                             |        | 編集     |                                                                                                    |
| 🍙 プライバシー                                      | 連絡先                                       | メインのメール                                |                   |                                             |        | 編集     |                                                                                                    |
| 資認識機能                                         | 追悼アカウントの設定                                | あなたが亡くなった後のアカウント                       | トの管理方法を設定し        | ます。                                         |        | 編集     |                                                                                                    |
| <ul> <li>プロフィールとタグ付け</li> <li>公開投稿</li> </ul> | 本人確認                                      | 社会問題、選挙または政治に関連す<br>などには、本人確認が必要です。    | する広告の掲載           |                                             |        | 見る     |                                                                                                    |
| <ul> <li>■ ブロック</li> <li></li></ul>           |                                           |                                        |                   | 設定                                          |        |        | アプリとウェブサイト                                                                                                    |
| Aa 言語と地域                                      |                                           |                                        |                   | <ul> <li>→</li> <li>→</li> <li>+</li> </ul> | ュリティ   | とログイン  | 以下のアプリやウェプサイトは、あなたがFacebookを使ってログインしたものです。あなたがシェアすると選択した情報を受け取ること<br>ができます。期限切れになったり削除されたりしたアプリも、それ以前にシェアしていた情報にアクセスすることはできますが、その後に<br>追加された非公開情報を受け取ることはできません。詳しくはこちら |
| 🐊 お知らせ                                        |                                           |                                        |                   | • <b>あ</b> な                                | たのFace | book情報 | <b>アクティブ</b> (1) 期限切れ 削除済み アブリやウェブサイトを検索 Q                                                                                                    |
|                                               | Facebookについて 広告を作成                        | ベージを作成 開発者 採用情報 ブ                      | ライバシー Cooki       | 75                                          | イバシー   |        | どの情報をシェアするかを管理したり、もう使用しないアブリやウェブサイトを削除したりすることができます。                                                                                                    |
| ▼ アブリとウェブサイト                                  | Meta © 2021<br>日本語 English (US) Português | (Brasil) 中文(简体) Tiếng Việt Español Bah | hasa Indonesia 한국 | ≦ 顏認                                        | 識機能    |        |                                                                                                    |
| ビジネス統合                                        |                                           |                                        |                   | 🧼 70                                        | フィール   | とタグ付け  | クラ 追加日: 2021/01/18                                                                                                    |
| 🝙 広告                                          |                                           |                                        |                   | S 公開                                        | 投稿     |        | ▶ チェック⊘を入れ「削除」をクリック                                                                                                    |
| 「アプリとウェブサ                                     | サイト」 をク                                   | リック                                    |                   | 2º 70                                       | ック     |        | な アプリ・ウェブサイト・ゲーム   おからの がっしたアプリのお知らせ                                                                                                    |

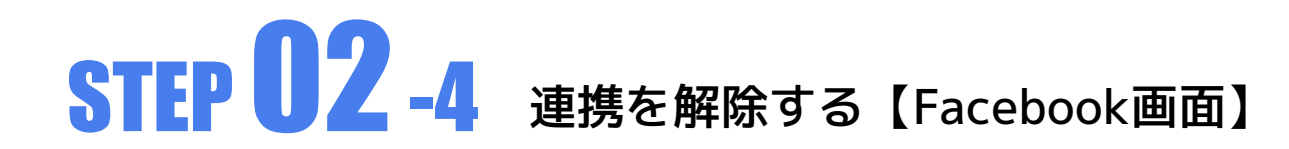

### 「アプリとウェブサイト」の削除②

| れらはFa            | cebookでログインしたか、またはFacebookにアカウントをリンクしたことにより連携されたアプリやウェブサイトです。各アプリがアクセス権を持つ非公開情<br>て管理するか、またはアクセス権を削除することができます。      |
|------------------|----------------------------------------------------------------------------------------------------|
| マプリがア            | クセスできる情報                                                                                                    |
| 公開               | あなたに関する情報のいくつかはあなたのpublic profileの一部、またはあなたが公開した情報です。アプリはこの公開情報にいつでもアクセスできます。                                       |
|                  | 他の情報は公開されず、アプリはあなたがFacebookアカウントでログインした時にアプリとの共有を選択した場合のみこの接続によりアクセスできます。                                           |
| 作公開              | 最近90日間アブリにFacebookアカウントでログインしなかった場合、あなたの非公開情報へのこの接続を通じたアブリのアクセス権は自動的に失効しま<br>す。この場合、アブリはActiveからExpiredに変わります。      |
|                  | 非公開情報へのアクセス権が失効しても、アプリはアクティブだった時にあなたが共有した非公開情報を保持する場合がありますのでご注意ください。詳<br>しくはこちら                                     |
| •                |                                                                                                    |
| <b>〕</b> [7<br>表 | アプリとウェブサイト]に変更を行い、一時的にオフラインのアプリやアプリ開発者またはFacebookにより完全に削除されたアプリも ×<br>示されるようになりました。このため、[設定]により多くのアプリが表示される場合があります。 |
| <b>〕</b> 7<br>表  | アプリとウェブサイト」に変更を行い、一時的にオフラインのアプリやアプリ開発者またはFacebookにより完全に削除されたアプリも ×<br>示されるようになりました。このため、[設定]により多くのアプリが表示される場合があります。 |
| <b>〕</b> 7 表     | アプリとウェブサイト」に変更を行い、一時的にオフラインのアプリやアプリ開発者またはFacebookにより完全に削除されたアプリも ×<br>示されるようになりました。このため、[設定]により多くのアプリが表示される場合があります。 |

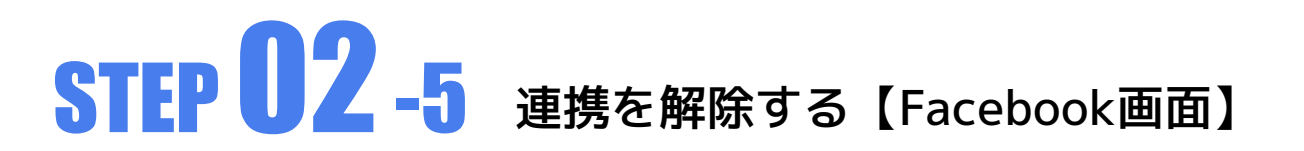

※元からボネクタが入っていないことがあります。その場合は「ビジネス統合の削除」の作業は飛ばしてください。

#### ビジネス統合の削除①

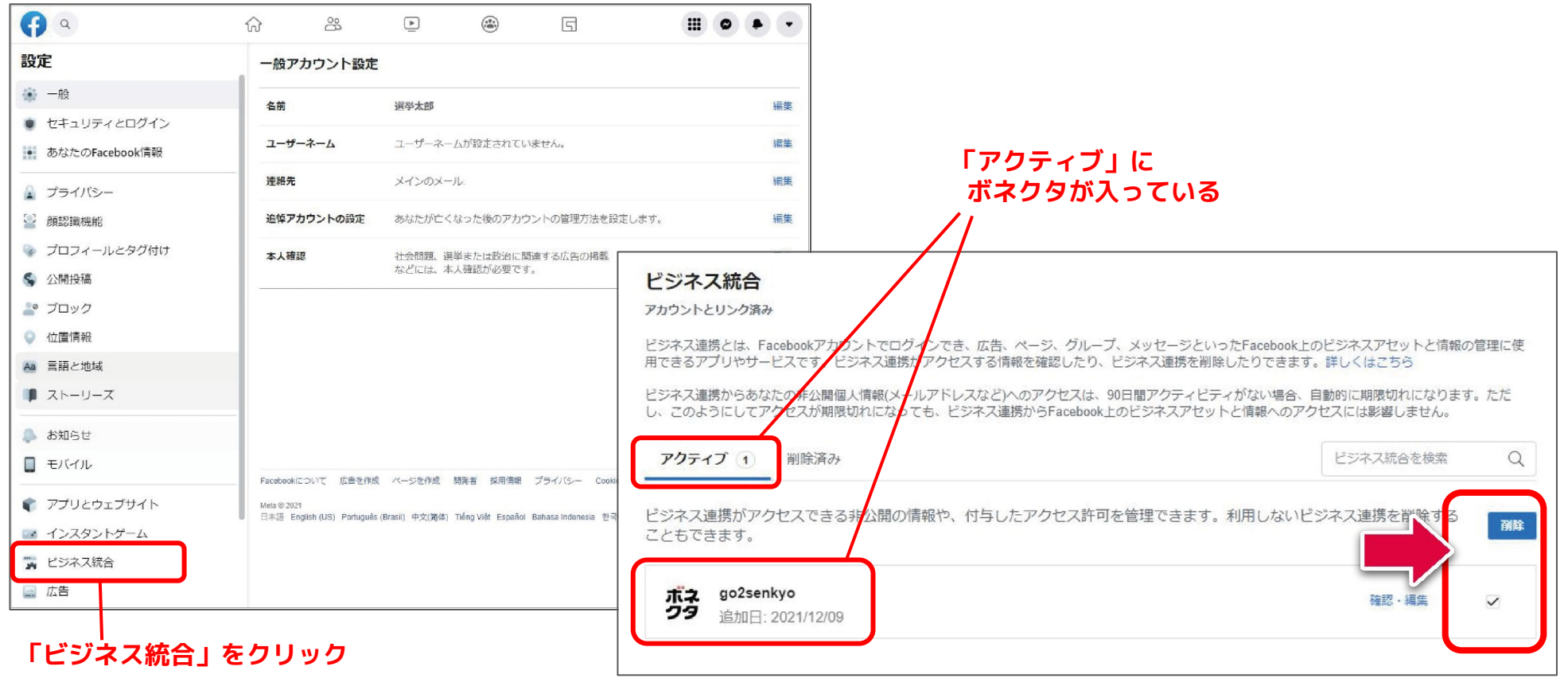

### チェックのを入れ「削除」をクリック

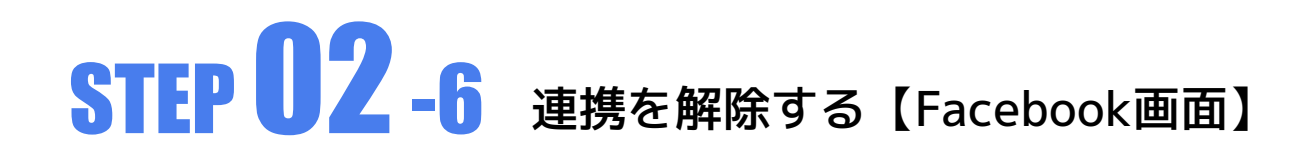

#### <mark>ビジネス統合の削除</mark>②

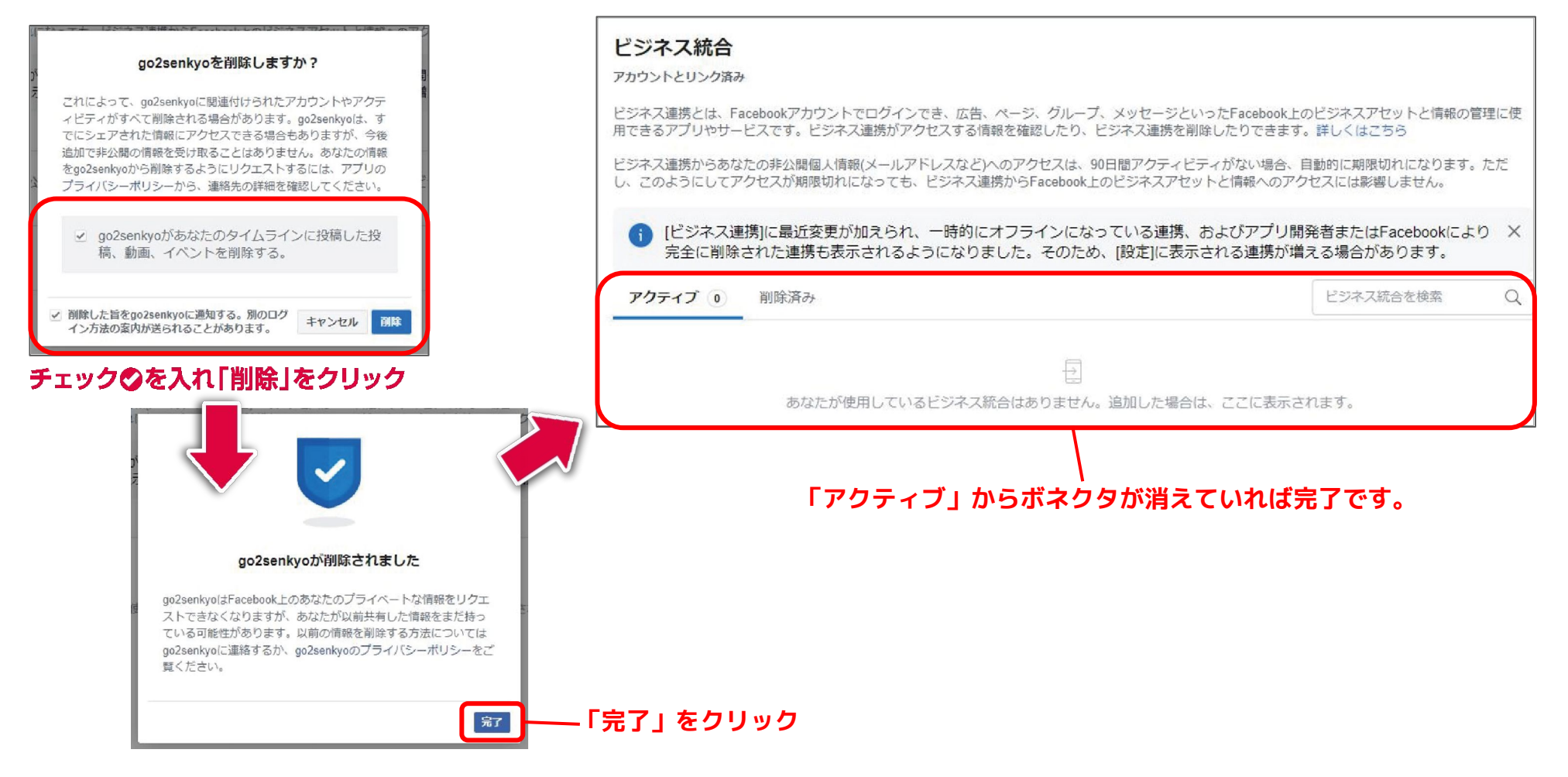

### STEP 02-7 連携を解除する【新デザインの場合】 \*操作環境や仕様変更などによって、実際の画面とは異なる場合がございます。

設定をクリックすると下のような画面に切り替わりますので、その中の「セキュリティとログイン」をクリックしてください。

| Q Facebookを検索                                                                                                    | û <sup>∞</sup>                                                    |                                              | Þ            | ۲                                                                             |    | • |
|----------------------------------------------------------------------------------------------------|-------------------------------------------------------------------|----------------------------------------------|--------------|-------------------------------------------------------------------------------|----|---|
| 設定                                                                                                    | 一般プロフィール設定                                                        | 定                                            |              |                                                                               |    |   |
| <ul> <li>選挙太郎</li> </ul>                                                                                                    | 名前                                                                | 選挙 太郎                                        |              |                                                                               | 編集 |   |
| ↓ プライバシー設定<br>● お知らせ                                                                                                    | ユーザーネーム                                                           | ユーザーネームが設定さ                                  | れていません。      |                                                                               | 編集 |   |
| アカウント設定                                                                                                    | 追悼アカウントの設定                                                        | あなたが亡くなった後の                                  | Facebookのメイン | ンプロフィールの管理方法を設定します。                                                           | 編集 |   |
| <ul> <li>● セキュリティとログイン</li> <li>□ 広告</li> <li>● サポート受信箱</li> <li>● 動画</li> <li>● Meta</li> <li>アカウントセンター</li> <li>ストトリーズ・投稿のシェアやログペンなど、<br/>Facebookアブリ、Instagram、Messenger全体のコネク<br/>テッドエクスペリエンスの設定を管理できます。</li> </ul> | Facebookについて 広告を作成<br>Meta © 2022<br>日本語 English (US) Português I | ページを作成 開発者 採<br>(Brasil) 中文(简体) Tiếng Việt l | 明情報 プライバシー   | - Cookie AdChoices D 規約 ヘルプ<br>nesia 한국어 Français (France) Deutsch Italiano 🕂 |    |   |

### 「セキュリティとログイン」をクリック

### STEP 02-8 連携を解除する【新デザインの場合】 \*爆作環境や仕様変更などによって、実際の画面とは異なる場合がございます。

次に「アプリとウェブサイト」をクリックすると下のような画面に切り替わります。 ※元からボネクタに入っていない場合があります。その場合は「アプリとウェブサイトの削除」の作業は飛ばしてください。

| Q Facebookを検索                                    |                                                                                                    |
|--------------------------------------------------|----------------------------------------------------------------------------------------------------|
| 設定, セキュリティとログイン<br>セキュリティとログイン                   | セキュリティとログイン                                                                                                    |
| • セキュリティとログイン                                    | 推进                                                                                                    |
| <ul> <li>アプリとウェブサイト</li> <li>デ ビジネス統合</li> </ul> | アプリとウェブサイト<br>これらはFacebookでログインしたか、またはFacebookにアカウントをリンクしたことにより連携されたアプリやウェブサイトです。各アプリがアクセス権を持つ非公開情報を確認し<br>て管理するか、またはアクセス権を削除することができます。<br>アプリがアクセスできる情報                                                                |
| ー<br>「アプリとウェブサイト」<br>をクリック                       | 公開       あなたに関する情報のいくつかはあなたのpublic profileの一部、またはあなたが公開した情報です。アプリはこの公開情報にいつでもアクセスできます。         他の情報は公開されず、アプリはあなたがFacebookアカウントでログインした時にアプリとの共有を選択した場合のみこの接続によりアクセスできます。                                                |
|                                                  | <ul> <li>非公開 最近90日間アプリにFacebookアカウントでログインしなかった場合、あなたの非公開情報へのこの接続を通じたアプリのアクセス権は目動的に失効します。この場合、アプリはActiveからExpiredに変わります。</li> <li>非公開情報へのアクセス権が失効しても、アプリはアクティブだった時にあなたが共有した非公開情報を保持する場合がありますのでご注意ください。詳しくはこちら</li> </ul> |
|                                                  | (アプリとウェブサイト)に変更を行い、一時的にオフラインのアプリやアプリ開発者またはFacebookにより完全に削除されたアプリも表示される × ようになりました。このため、[設定]により多くのアプリが表示される場合があります。                                                                                                    |
|                                                  | ボネ go2senkyo<br>追加日: 2022/07/26・アクティブ<br>産認・編集 削除                                                                                                    |
|                                                  |                                                                                                    |

# 

#### 削除をクリックすると下のような画面が現れます。

| アプリとウ                               | ェブサイト                                                                                          |                     |             |
|-------------------------------------|------------------------------------------------------------------------------------------------|---------------------|-------------|
| これらはFaceboo<br>て管理するか、ま<br>アプリがアクセス | go2senkyoを削除しますか? ×                                                                            | <b>ッ</b> ウェブサイト     |             |
| 公開する                                | これによって、Facebookとgo2senkyoのリンクがすべて削除されます。これ<br>には以下が含まれます: <b>Facebookでログイン</b>                 | す。アブリは              |             |
| 作<br>非公開 一名                         | 削除した場合、go2senkyoはあなたが以前に共有した非公開情報にはアクセス<br>できなくなりますが、リンクがアクティブだった時に受信した情報は保持さ<br>れる可能性があります。   | に有を選択した<br>この接続を通じ  |             |
| ן<br>פ<br>נדלט                      | ✓ go2senkyoがあなたのタイムラインに投稿した投稿、動画、イベントを<br>削除する。                                                | 開情報を保持<br>よFacebook | ー①チェックを入れて  |
| ように<br>ボネ go2s<br>追加日               | あなたのログインリンクが削除されたことを、Facebookがgo2senkyoに<br>通知することを許可します。アプリからあなたに新しいログインの方法<br>が提供される場合があります。 |                     | ーの「削除」をクリック |
|                                     | ギャノビル 削除<br>削除済みのアプリとウェブサイトを                                                                   | 見る                  |             |

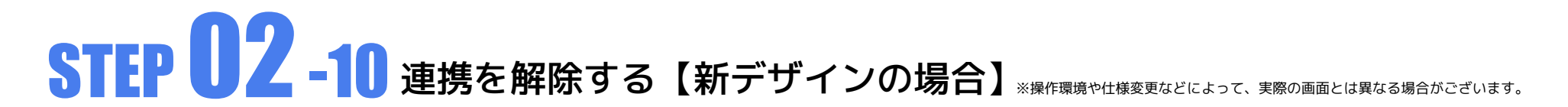

ビジネス統合をクリックすると下のような画面に切り替わります。アクティブにある「ボネクタ」を削除してください。 アクティブから「ボネクタ」が消えていれば削除完了です。 ※元からボネクタに入っていない場合があります。その場合は「ビジネス統合の削除」の作業は飛ばしてください。

| G Facebookを検索                  | ŵ        | ці 28                                                                                       | Ē                                                         | ۲                                                                          | ····                                                                                                    |
|--------------------------------|----------|---------------------------------------------------------------------------------------------|-----------------------------------------------------------|----------------------------------------------------------------------------|----------------------------------------------------------------------------------------------------|
| 設定, セキュリティとログイン<br>セキュリティとログイン | セキュリティとロ | ログイン                                                                                        |                                                           |                                                                            | Î.                                                                                                    |
| セキュリティとログイン                    | 推奨       |                                                                                             |                                                           |                                                                            |                                                                                                    |
| アプリとウェブサイト     ビジネス統合          |          | ビジネス統合<br>アカウントとリンク済み<br>ビジネス連携とは、Facebo<br>用できるアプリやサービスマ<br>ビジネス連携からあなたの引<br>し、このようにしてアクセン | okアカウントでログイ<br>です。ビジネス連携がフ<br>非公開個人情報(メール)<br>スが期限切れになってす | ンでき、広告、ページ、グルー<br>アクセスする情報を確認したり、<br>アドレスなど)へのアクセスは、<br>た、ドジネス連携からFacebook | ブ、メッセージといったFacebook上のビジネスアセットと情報の管理に使<br>ビジネス運携を削除したりできます。詳しくはこちら<br>90日間アクティビティがない場合、自動的に期限切れになります。ただ<br>上のビジネスアセットと情報へのアクセスには影響しません。 |
| <br>「ビジネス統合」を<br>クリック          |          | <ul> <li>〕 [ビジネス連携]に<br/>完全に削除され)</li> <li>アクティブ (2) 削</li> </ul>                           | 最近変更が加えられ<br>た連携も表示される<br>除済み                             | 1、一時的にオフラインにな<br>ようになりました。そのた                                              | cっている連携、およびアプリ開発者またはFacebookにより X<br>め、[設定]に表示される連携が増える場合があります。<br>ビジネス統合を検索 Q、                                                        |
|                                | -        | ビジネス連携がアクセス<br>ます。<br><b>ボネ go2senkyo</b><br>追加日: 2022                                      | 、できる非公開の情報<br>2/07/29                                     | 最や、 付与したアクセス許可                                                             | Jを管理できます。利用しないビジネス連携を削除することもでき<br>確認・編集 「別誌                                                                                            |
|                                |          | <b>ZOOM Video</b><br>追加日: 2021                                                              | o Livestream - Prod<br>I/12/28                            | d                                                                          | 「削除」をクリック                                                                                                    |

### STEP 02-11 連携を解除する【スマートフォンの場合(iPhone・Android共通)】

スマートフォンのブラウザ(safari、Google Chromeなど)からでも連携解除ができます。利用しているご自身のFacebookアカウント にログインした状態で作業を進めてください。※元からボネクタが入っていない場合があります。その場合はこちらの作業は飛ばして ください。

#### 《 アプリとウェブサイトの確認 》 右上の「≡」をタップ ← アプリとウェブサイト ← アプリとウェブサイト ← アプリとウェブサイト 削除を facebook Ξ ← 設定 Q これらはFacebookでログインしたか、または ポネ go2senkyo タッブ Facebookにアカウントをリンクしたことにより連 携されたアプリやウェブサイトです。各アプリが go2senkyoを削除しますか? × ŝ $(\sim)$ ► D **A** 利用者情報 アクセス権を持つ非公開情報を確認して管理する か、またはアクセス権を削除することができま 俞削除 これによって、Facebookとgo2senkyoのリンクが のなんのFacebook情報を管理します。 すべて削除されます。これには以下が含まれます: 近況アップデートを投稿 アプリがアクセスできる情報の詳細を見る Facebookでログイン 宣宣 ♂ 個人データ管理ツール 削除した場合、go2senkyoはあなたが以前に共有し Facebookでログイン $\leftarrow x = z = -$ Q ボネ go2senkyo ジラ 追加日: 2023/08/16・アクティブ た非公開情報にはアクセスできなくなりますが、 カテゴリ別にあなたの情報を確認します。 リンクがアクティブだった時に受信した情報は保 される可能性があります。 ゲーム 気候学センター . 個人データをダウンロード 俞削除 ≙ ₹ あなたのログインリンクが削除された。 削除済みのアプリとウェブサイトを見る 保存や別のサービスへの転送用に、あなた を、Facebookがgo2senkyoに削除を 1 qo2senkvoと共有している情報 の情報をダウンロードします。 許可します。アプリからあな 「ボネクタ go2senkyo」 インの方法が提供される場合、内 い ブ 広告マネージャ 注文と支払い 氏名とプロフィール写真 が表示されていたらタッ 個人データのコピーを転送 必須 これはあなたの公開プロフィールの一部で あり、常にアクセス可能です。 削除 あなたの写真、動画、投稿やその他の情報 フィード を別のサービスにコピーします。 アプリ・ウェブサイト・ゲーム キャンヤル タイムラインの投稿 $\Theta$ アプリとウェブサイト 💽 設定とプライバシー Facebookを使ってログインしたアプリや 《ビジネス連携の確認 ウェブサイトと共有する情報を管理します ◎ 設定 ビジネス統合の共有範囲 自分のみ> ったFacebook上のビジネスアセットと情報の管理 に使用できるアプリやサービスです。ビジネス連携 この設定で、あなたがこのビジネス統合を使用していることを ダークモード go2senkyoを削除しますか? Facebook上で見ることができる人の範囲を管理できます。 がアクセスする情報を確認したり、ビジネス連携を 🖻 ビジネス連携 削除したりできます。詳しくはこちら jo2senkyoを削除すると、go2senkyoは今後あなたの広 広告、ページ、その他のビジネス情報の管 12.5日-告、ページ、イベント、メッセージやその他のビジネス情報 Aa 言語 ビジネス連携からあなたの非公開個人情報(メールフ 理のために自分のアカウントとリンクさせ を管理できなくなります。 ドレスなど)へのアクセスは、90日間アクティビテ ドジネス統合プライバシーポリシー なお nn2senkvnは新たにあなたのプライベート信報をリク たビジネス連携を表示・削除します。 ィがない場合、自動的に期限切れになります。ただ エストすることはできませんが、あなたが以前共有した情報 し、このようにしてアクセスが期限切れになって アプリに関するフィードバックを送信 ? ヘルプとサポート も、ビジネス連携からビジネスアセットと情報への をまだ持っている可能性があります。 サービス改善のためにあなたの情報を( アクセスには影響しません。 下にスクロールすると )2senkyoを削除すると、go2senkyoに含まれるあなたの アカウントやアクティビティも削除される可能性がありま ています。情報がどのように使用されるかについて 、くはプライバシーポリシーをご覧ください。 「設定とプライバシー」をタップし 「利用者情報」メニューが 、ビジネス統合を検索 o2senkyoに連絡してサポートを受けたりフィードパッ っ クを送信する際は、ユーザーIDが必要になる場合があり キオ. 削除 アクティブ 削除済み 出てきた「設定」をタップ あります 削除を あなたのユーザーID: ビジネス連続がアクセスできる悲公園の情報や、付与したアクト キャンセル 103778487056タップ 削除を ス許可を管理できます。利用しないビジネス連携を削除すること もできます。 タップ ボネ go2senkyo フタ 2023/08/15/= ビジネス統合を削除 削除 「ボネクタ go2senkyo」 が表示されていたらタップ

### STEP 02-12 連携を解除する【iPhoneアプリの場合】

※操作環境や仕様変更などによって、 実際の画面とは異なる場合がございます。

iPhoneのFacebookアプリからでも連携解除ができます。利用しているご自身のFacebookアカウントにログインした状態で作業を進め てください。※元からボネクタが入っていない場合があります。その場合はこちらの作業は飛ばしてください。

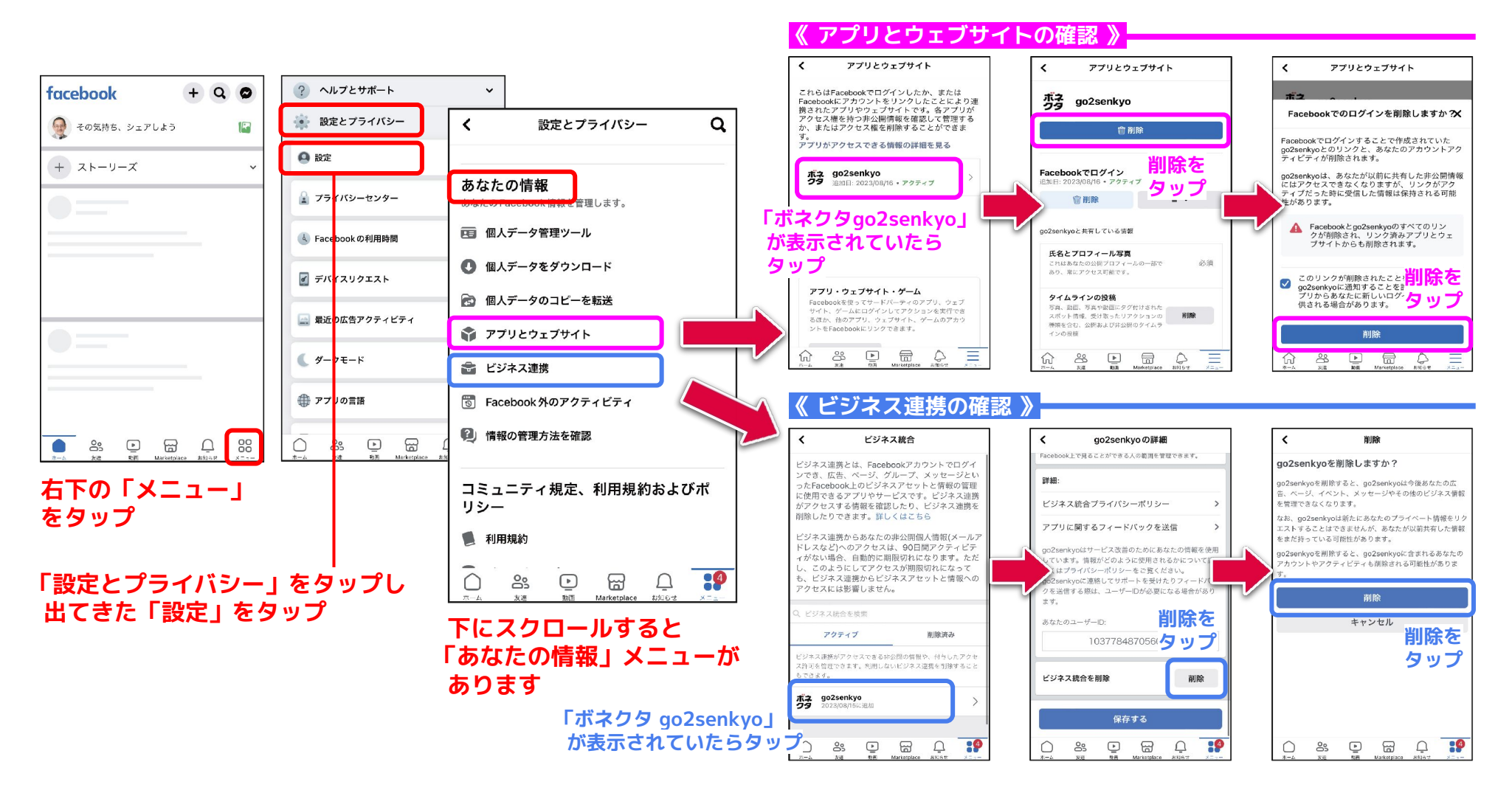

# STEP 02-13 連携を解除する【Androidアプリの場合】

※操作環境や仕様変更などによって、 実際の画面とは異なる場合がございます。

AndroidのFacebookアプリからでも連携解除ができます。利用しているご自身のFacebookアカウントにログインした状態で作業を進め てください。※元からボネクタが入っていない場合があります。その場合はこちらの作業は飛ばしてください。

### 右上の「≡」をタップ

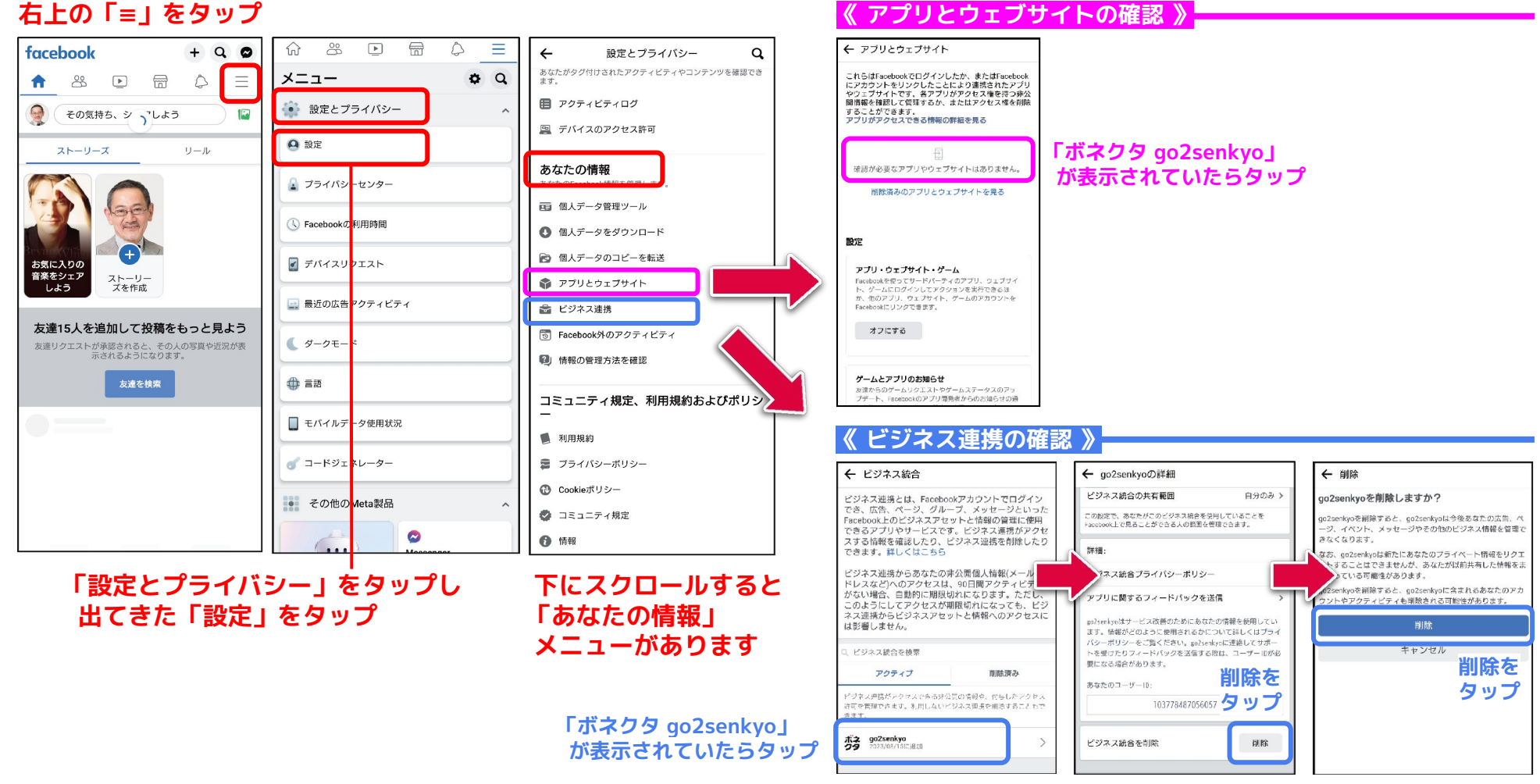

# STEP 03-1 再連携【SNS連携の設定をする/PC】 <sub>※操作環境や仕様変更などによって、実際の画面とは異なる場合がございます。</sub>

連携の解除ができたら、再度Facebook連携(SNS連携)の設定をします。

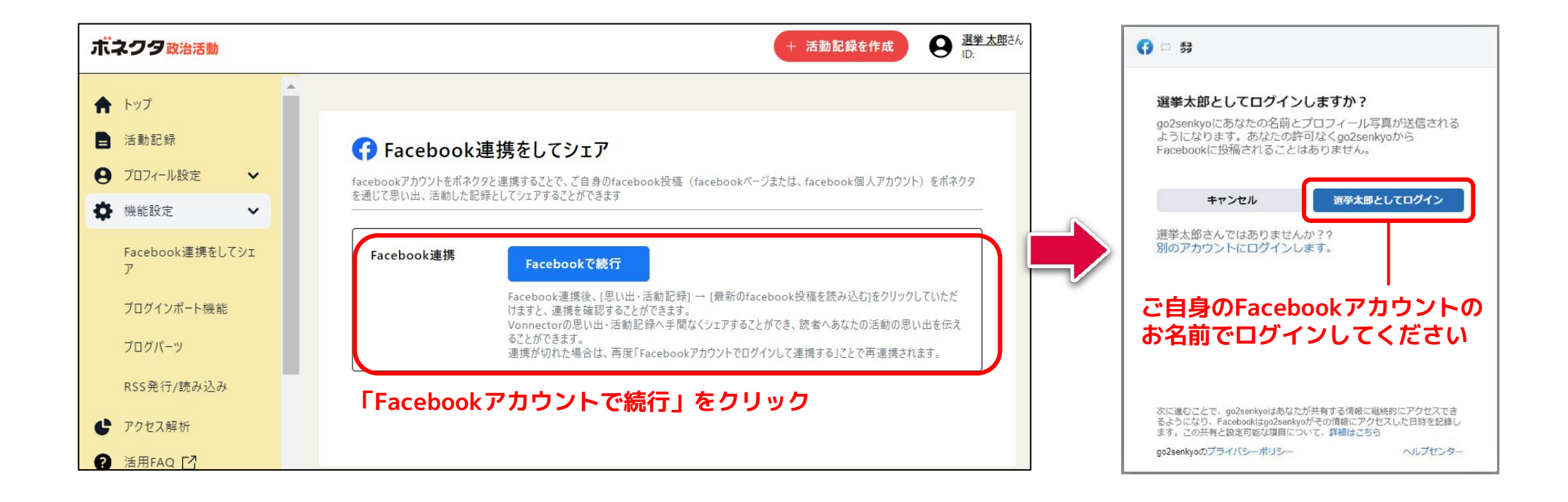

# STEP 03-2 再連携【SNS連携の設定をする/PC】 ※操作環境や仕様変更などによって、実際の画面とは異なる場合がございます。

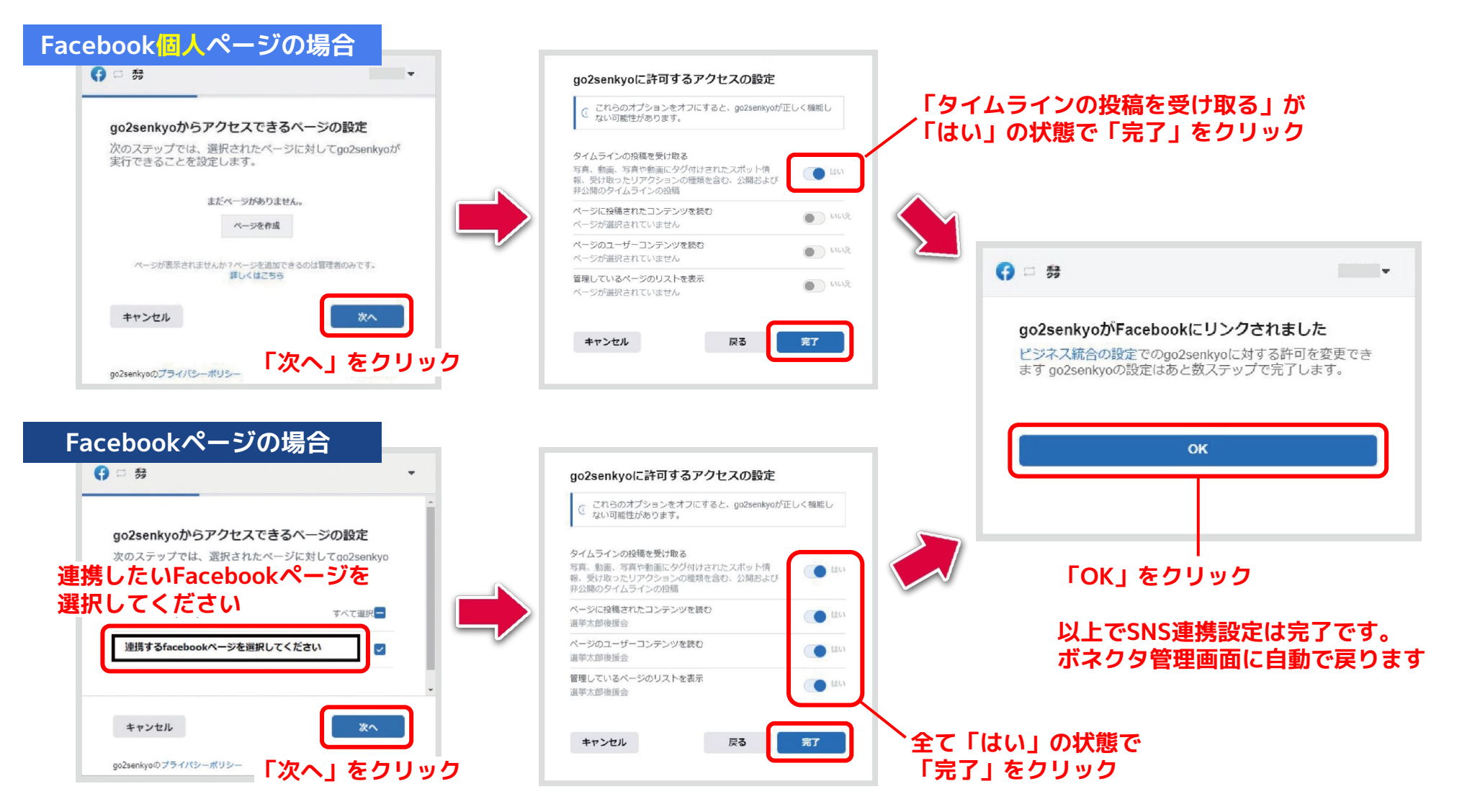

### \*#<sup>##環境や仕様変更などによって、実際の画面とは異なる場合がございます。</sup> **STEP 03-3**再連携【SNS連携の設定をする/iPhone・Android共通】

連携の解除ができたら、再度Facebook連携(SNS連携)の設定をします。

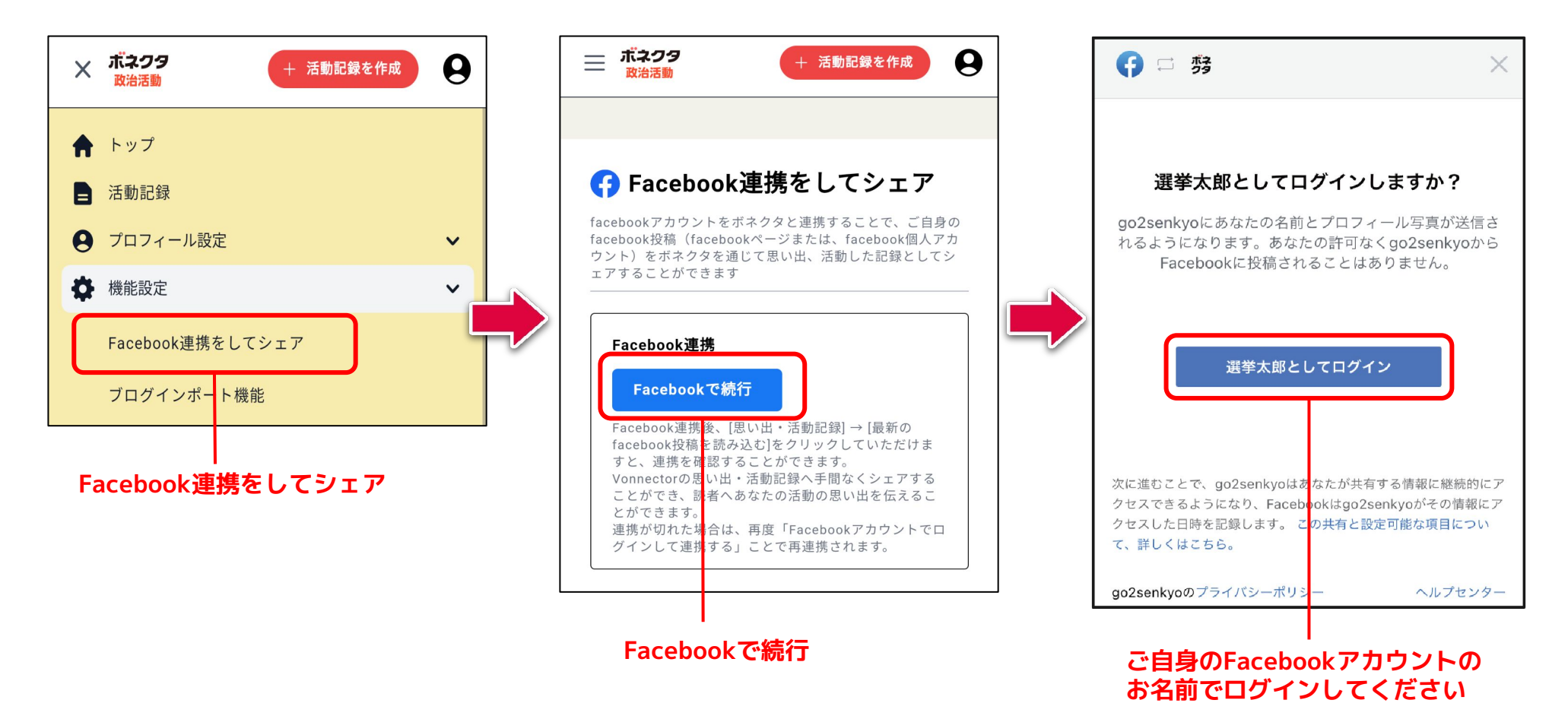

### \*操作環境や仕様変更などによって、実際の画面とは異なる場合がございます。 **STEP 03-4**再連携【SNS連携の設定をする/iPhone・Android共通】

### Facebook個人ページの場合

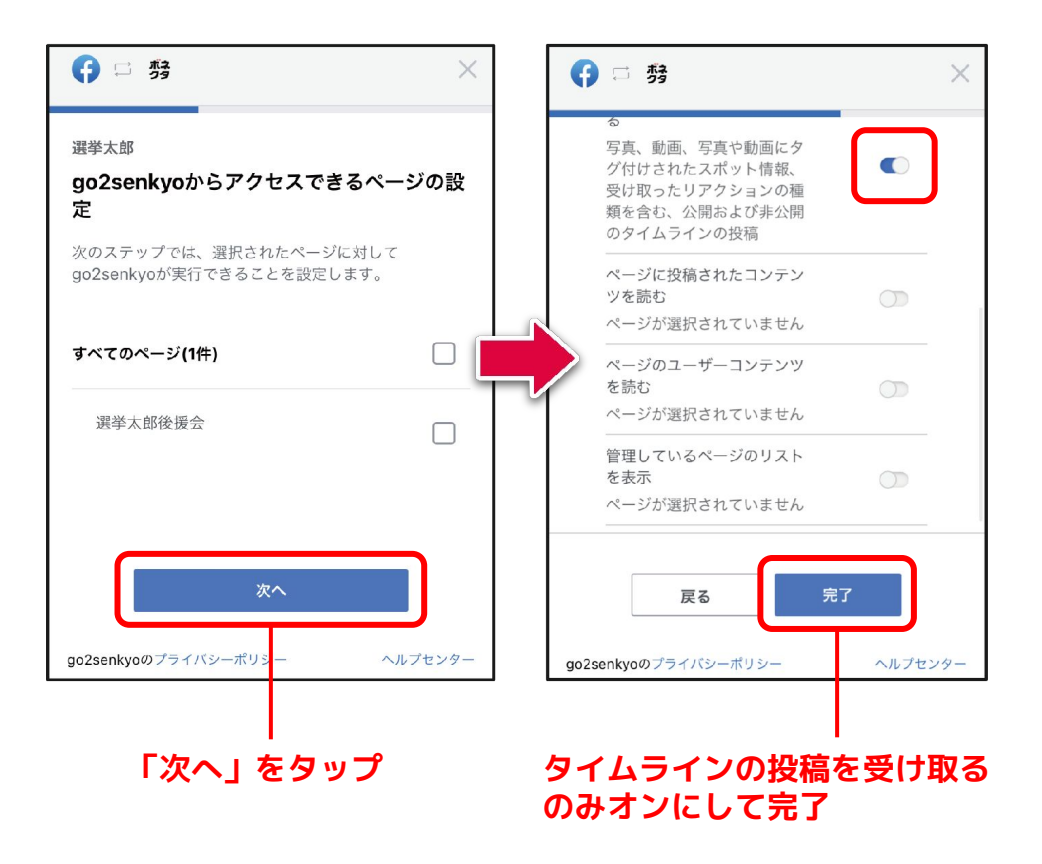

### Facebookページの場合

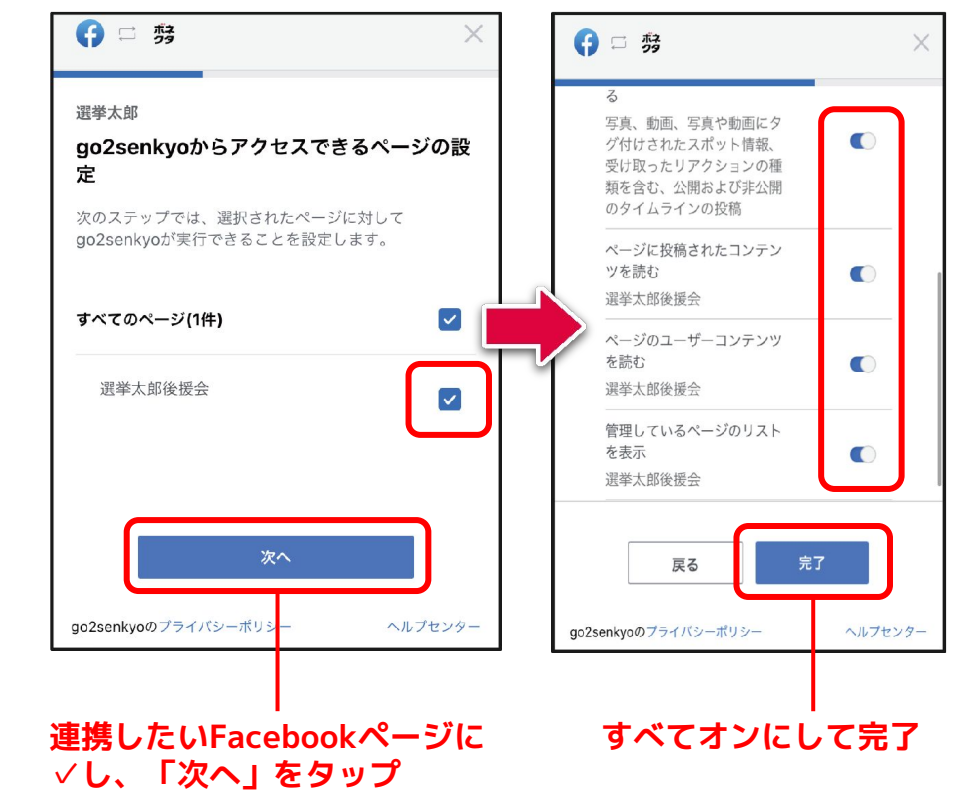

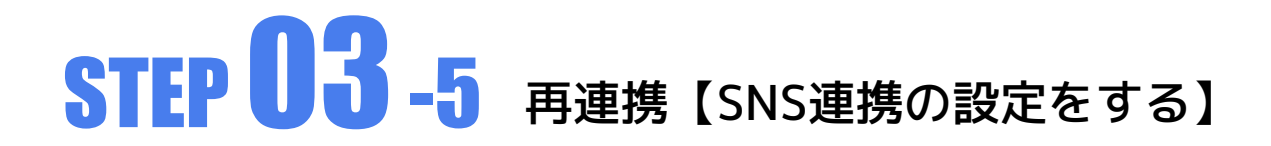

※なおSNS連携設定の際、次のようなメッセージが出た場合はFacebook連携を最初から設定しなおしてください。

| 仔 Facebook連                            | 携をしてシェア                                                                       |
|----------------------------------------|-------------------------------------------------------------------------------|
| facebookアカウントをポネクタと<br>を通じて思い出、活動した記録と | 連携することで、ご自身のfacebook投稿(facebookページまたは、facebook個人アカウント)をボネクタ<br>してシェアすることができます |
| 連携済みのFacebookアカウントの<br>連携を解除した後、再度連携を行 | )アクセストークンが無効です。<br>なってください。                                                   |
|                                        |                                                                               |
| Facebook建场                             | Facebookをログアウト                                                                |

# STEP 04-1 再連携【Facebookインポート設定をする】 \*<sup>操作環</sup>

※操作環境や仕様変更などによって、 実際の画面とは異なる場合がございます。

Facebook連携(SNS連携)の設定ができたら、Facebookインポート設定をします。 「Facebook個人ページ」と「Facebookページ」で方法が異なります。

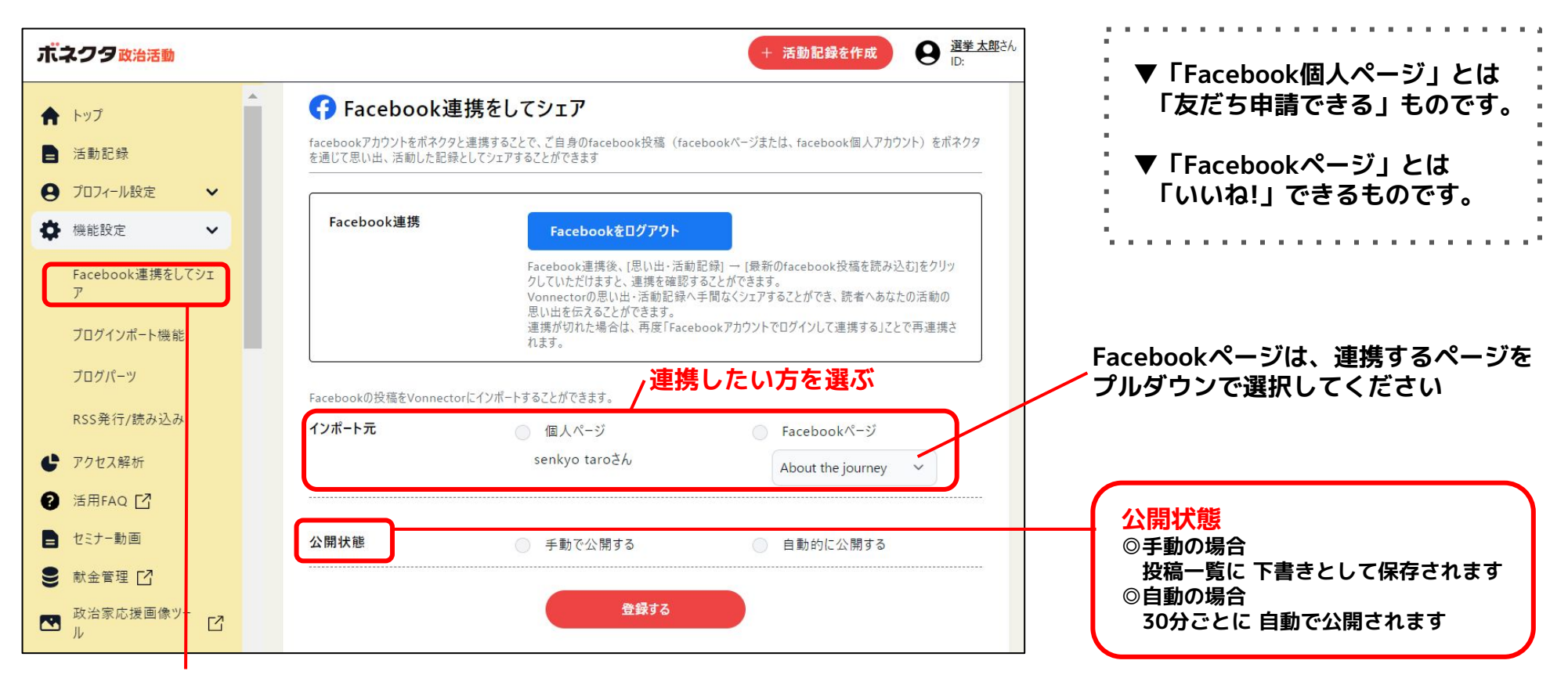

Facebook連携をしてシェア

### STEP 04-2 再連携【Facebookインポート設定をする】 \*#作環境や仕様変更などによって、 実際の画面とは異なる場合がござい

実際の画面とは異なる場合がございます。

「Facebookインポート設定を更新しました。」と表示されれば完了です。

| を通じて思い出、活動した記録<br> | LEUTY JECENT CELS STATEBOOK (INCLUSION ) SKING (INCLUSION IN STATE OF A STATEBOOK IN STATE OF A STATE OF A STA |
|--------------------|----------------------------------------------------------------------------------------------------|
| Facebook連携         | Facebookをログアウト<br>Facebook連携後、「思い出・活動記録」〜 [景新のfacebook投稿を読み込む]をクリック<br>していただけますと、連携を確認することができます。<br>Vonnectorの思い出・活動記録へ手間なくシェアすることができ、読者へあなたの活動の思<br>い出を伝えることができます。<br>連携が切れた場合は、再度「Facebookアカウントでログインして連携する」ことで再連携され<br>ます。                                                                                                    |
| インポート元             | 個人ページ senkyo taroさん                                                                                                    |
| 前回の更新チェック時刻        |                                                                                                    |
| 公開状態               | 自動的に公開する                                                                                                    |

# 

スマートフォンからも、Facebookインポート設定が可能です。「Facebook個人ページ」と「Facebookページ」で方法が異なります。

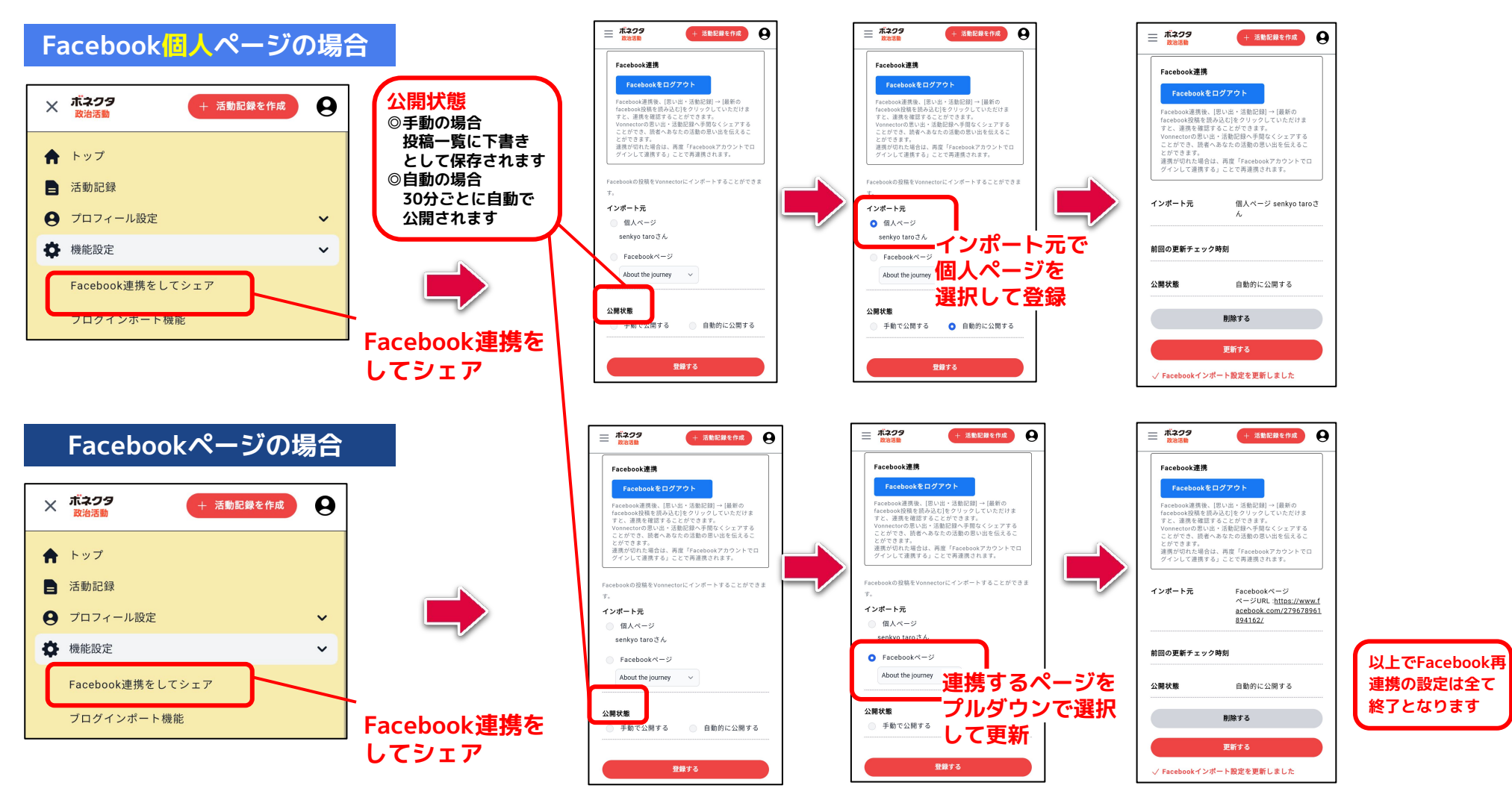

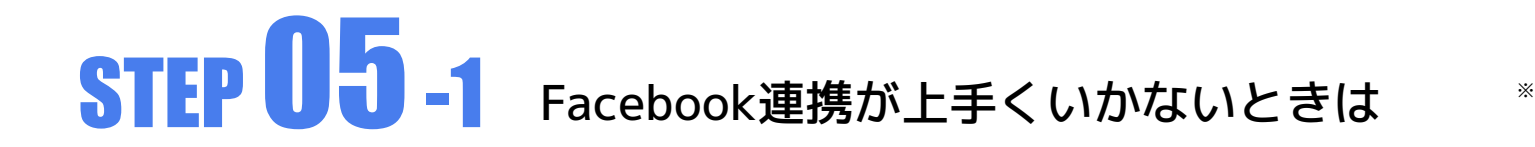

### 確認① Facebookインポート設定は行われましたでしょうか?(16ページ参照)

SNS連携設定でFacebookのアカウントと連携した後、Facebookインポート設定で記事の インポート元(読み込み元)を設定していただく必要がございます。

### 確認② インポート元の設定は正しく設定されておりますでしょうか?(16ページ参照)

【個人ページから記事を読み込みたい場合】

- ・インポート元の個人ページにチェックが入っていますか?
- ・「個人ページ」の下に表記されているアカウントのお名前にお間違いないですか?

【Facebookページから記事を読み込みたい場合】

- ・インポート元のFacebookページにチェックが入っていますか?
- ・インポート元のFacebookページが正しくプルダウンで選択されていますか?

①と②に問題が無くても記事が読み込まれない場合は、次ページの③④もご確認ください

# STEP 05-2 Facebook連携が上手くいかないときは

※操作環境や仕様変更などによって、 実際の画面とは異なる場合がございます。

確認③ Facebookインポート設定が 「手動で公開設定する」になっている 場合は、投稿一覧に「下書き」として 記事が読み込まれていないかご確認く ださい。

なお「下書き」記事は「下書き」タブ、また は「すべて」タブの公開記事の後ろをご確認 ください。

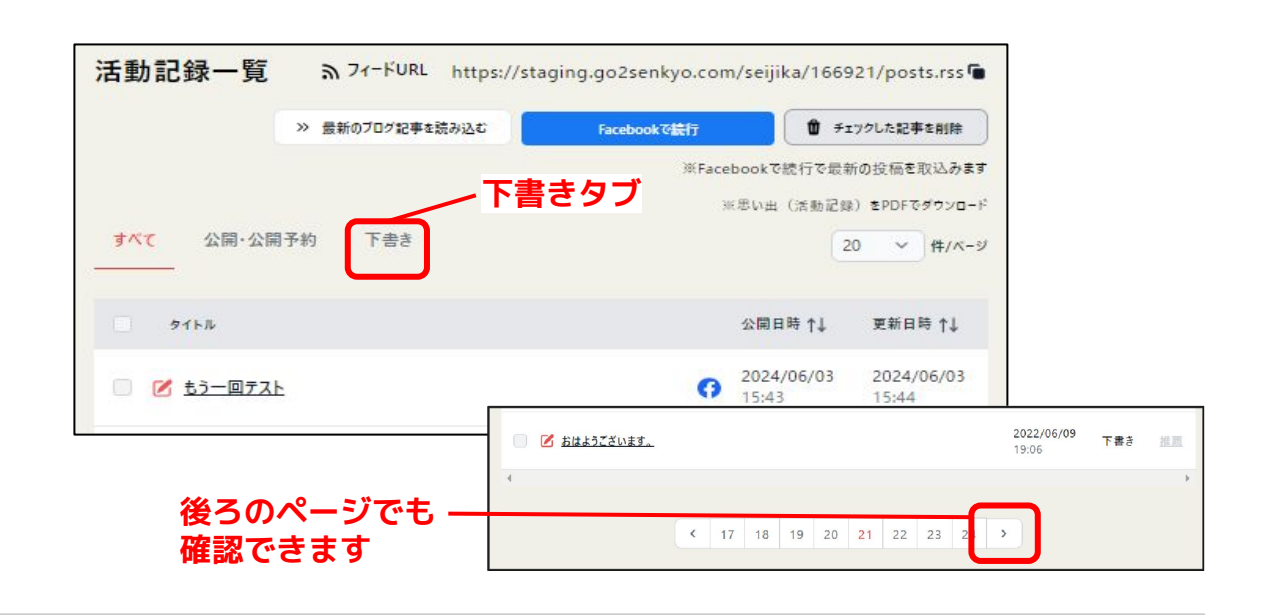

### 確認④ Facebookに投稿された記事の表示範囲は 「公開(地球マーク)」になっておりますでしょうか?

投稿の表示範囲が「友達」など限定されていると、Facebook外への公開が 出来ない仕様となっているため記事の読み込みが出来ません。 ボネクタブログに公開されたい投稿は、表示範囲を「公開(地球マーク)」 にしてください。

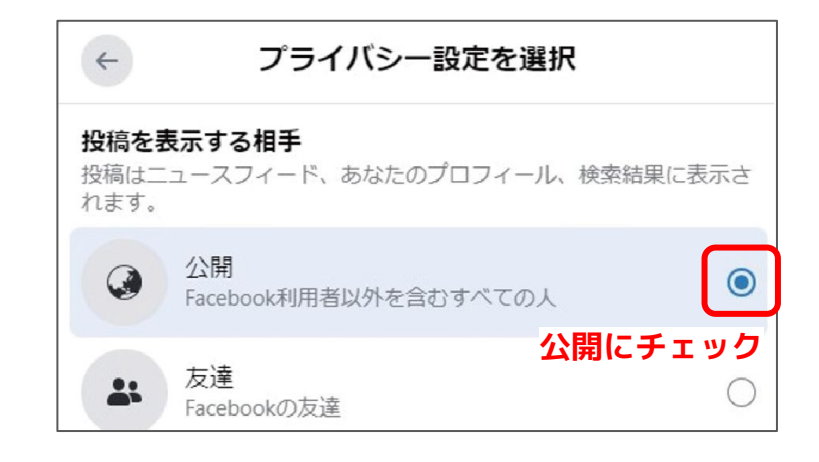

### STEP 05-3 Facebook連携が上手くいかないときは

※操作環境や仕様変更などによって、 実際の画面とは異なる場合がございます。

### 確認⑤ Facebookインポート設定のインポート先がFacebookページの場合で、プルダウンが 空欄で選択できない状態になっている場合や、STEP03-2で選択したFacebookページが表示さ れない場合は次のことをご確認ください。

Facebookページが「ビジネスポートフォリオ」(旧Metaビジネスアカウント)に追加されている可能性があります。 Facebook側の仕様上、ビジネスポートフォリオに追加されているページはボネクタと連携することができません。 そのため、ボネクタとFacebookページを連携したい場合は、 恐れ入りますがビジネスポートフォリオからページを削除する必要があります。

#### ※Instagramとの連携を解除する際の注意点

FacebookページとInstagramの連携解除方法、再連携方法に関しては弊社のサービス外ですのでご自身でお調べいただきますようお願いいたします。

下記でもお問い合わせ窓口がございます。 【Meta社政治家向けコンシェルジュ】https://www.facebook.com/government-nonprofits/help

※Facebook広告の配信等をされる場合に「ビジネスポートフォリオ」を使用します。 現在<u>「ビジネスポートフォリオ」の機能を使用していない</u>ことをご確認のうえ、下記をお試しください。

※詳しい操作方法に関しては以下のマニュアルもご参照ください https://vonnector.jp/pdf/Vonnector\_fbCancel\_manual.pdf

 (1)ビジネスポートフォリオの確認
 Meta Business Suite に、ボネクタと連携したい Facebookページをお持ちのアカウントで ログインします。
 左側メニューバーの「Meta Business Suite」のロゴ下にあるプルダウンをクリック、 ビジネスアセットが1件以上ある「ビジネスポートフォリオ」が 存在するかを確認し、ある場合は横の歯車マークをクリックする。

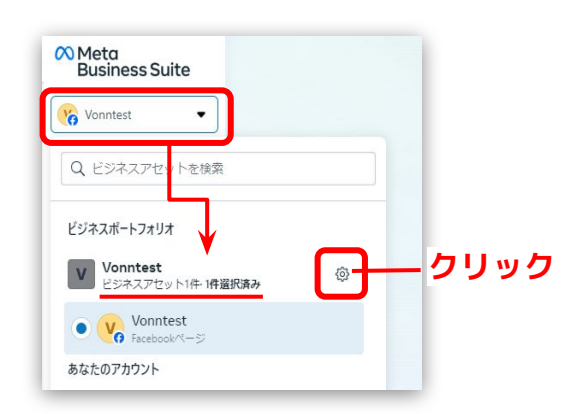

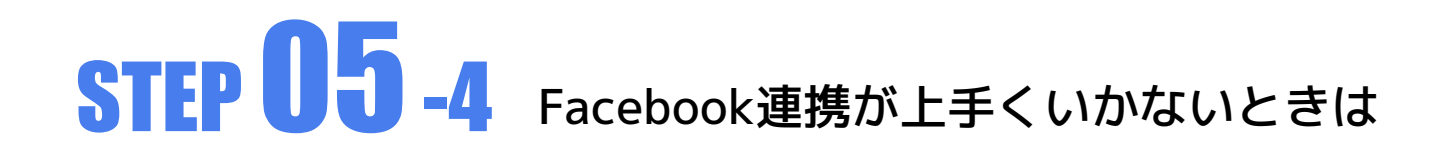

#### (2)ビジネスポートフォリオの削除

「ビジネスアセット」メニューをクリックし、「ページ」タブからボネクタと連携したいFacebookページをクリックする。 「…」をクリックして「ビジネスポートフォリオから削除」をクリックすると、ダイアログが表示されるので 内容を確認のうえ「ページを削除」ボタンをクリックする。

※「ページを削除」ができない場合は「リンク済みのアセット」からinstagram等が連携されていないかご確認ください。

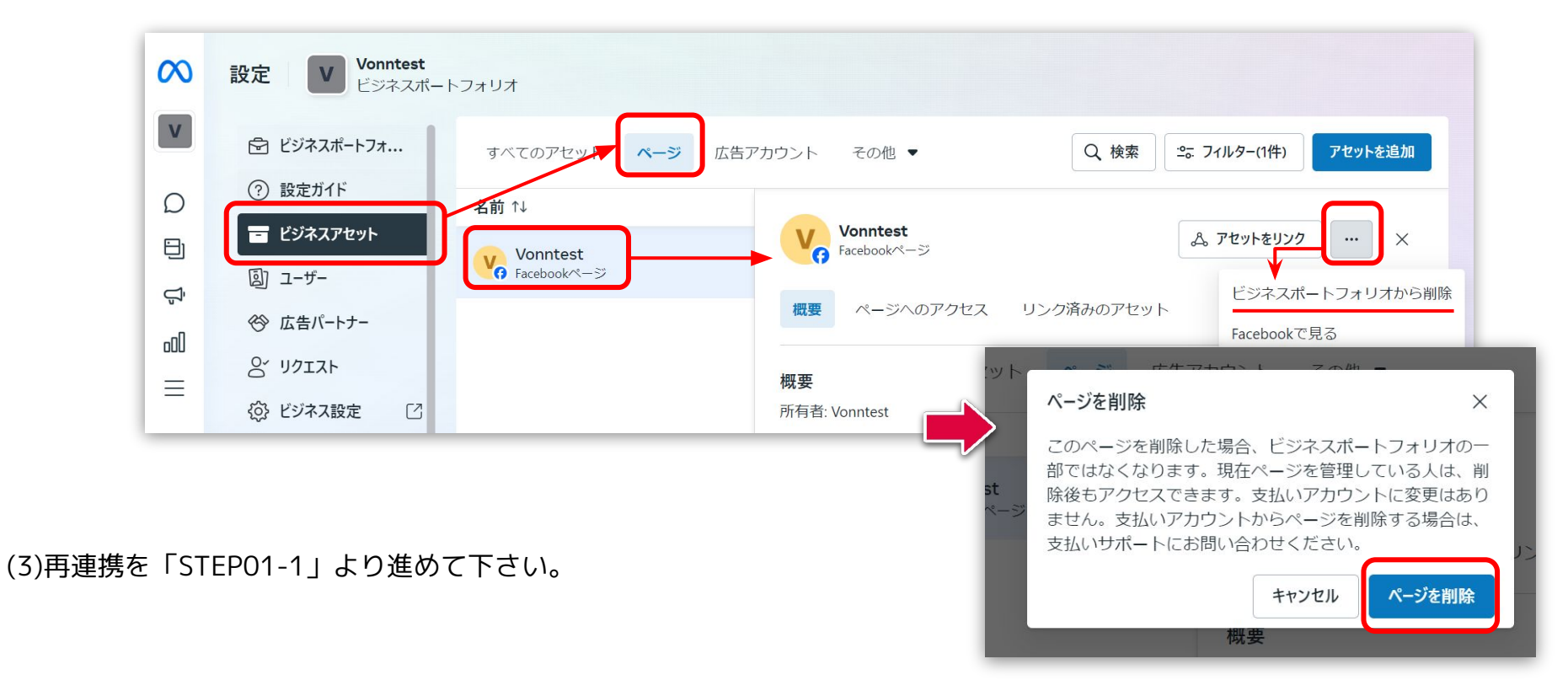